# 「みんなのMYポータル」 登録の流れ・メールの受信設定方法

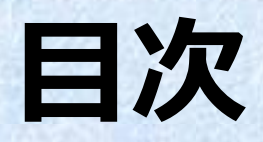

### ご加入者さまの新規登録手順 P.2~6

**メールの受信設定方法** docomoをご利用の方 auをご利用の方 softbankをご利用の方

**P.7~9** p.7 p.8 p.9

## ご加入者さまの新規登録手順(1/5)

#### STEP1:ご加入者情報登録

#### ①必要項目を入力し、利用規約に同意チェックのうえ、「送信」をタッ プしてください

#### <u>※ドメイン指定受信や迷惑メール拒否設定をされている方は</u> 「@meijiyasuda.co.jp」からのメールを受信できるよう設定してください

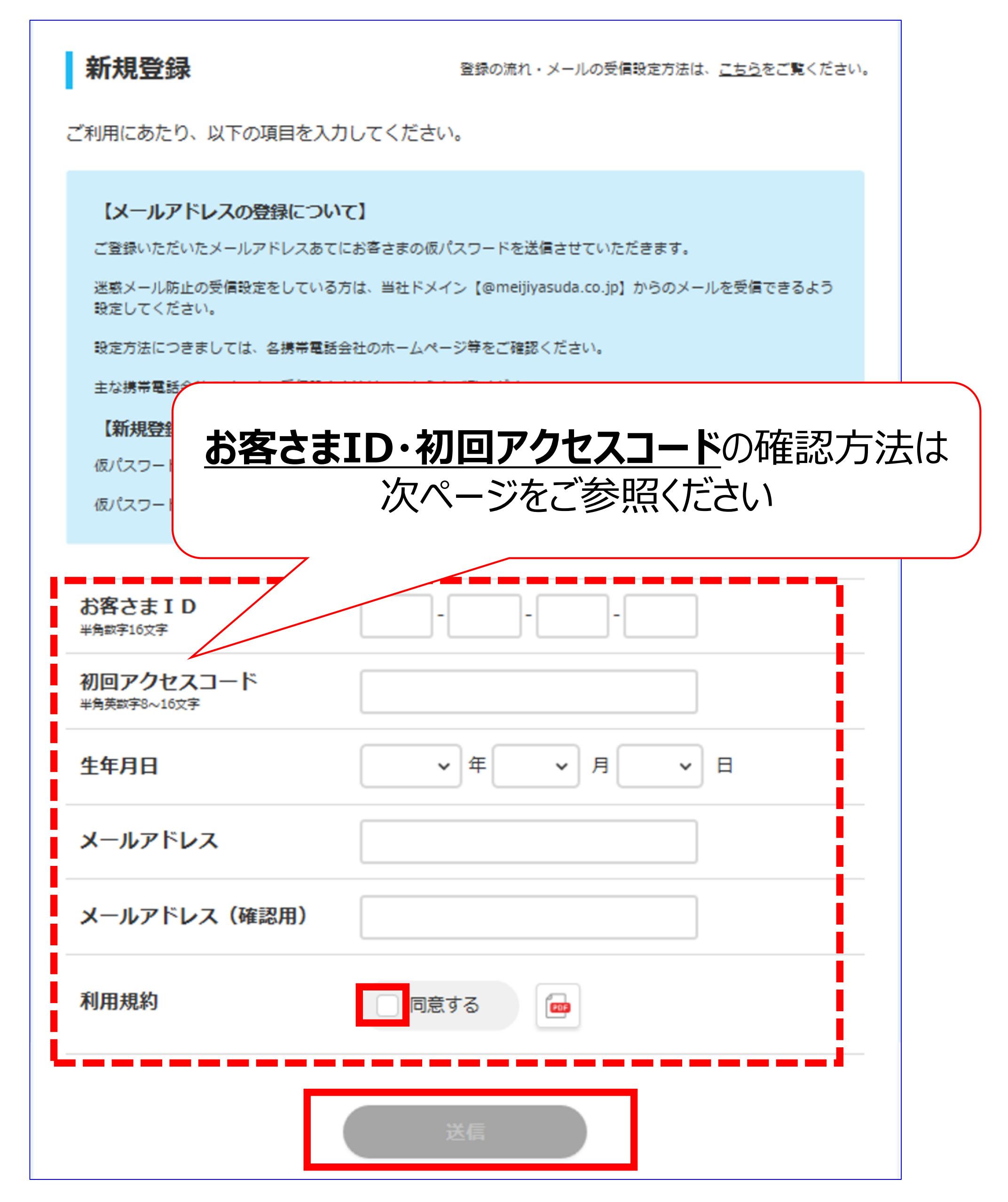

## ご加入者さまの新規登録手順(2/5)

#### STEP1:ご加入者情報登録

### ※ お客さまID・初回アクセスコードは、はがきシーラーまたはデータ形式(メール等)で団体窓口ご担当者さまより通知されます (団体によって通知方法は異なります) はがきシーラーの場合は、以下の図をご参照ください

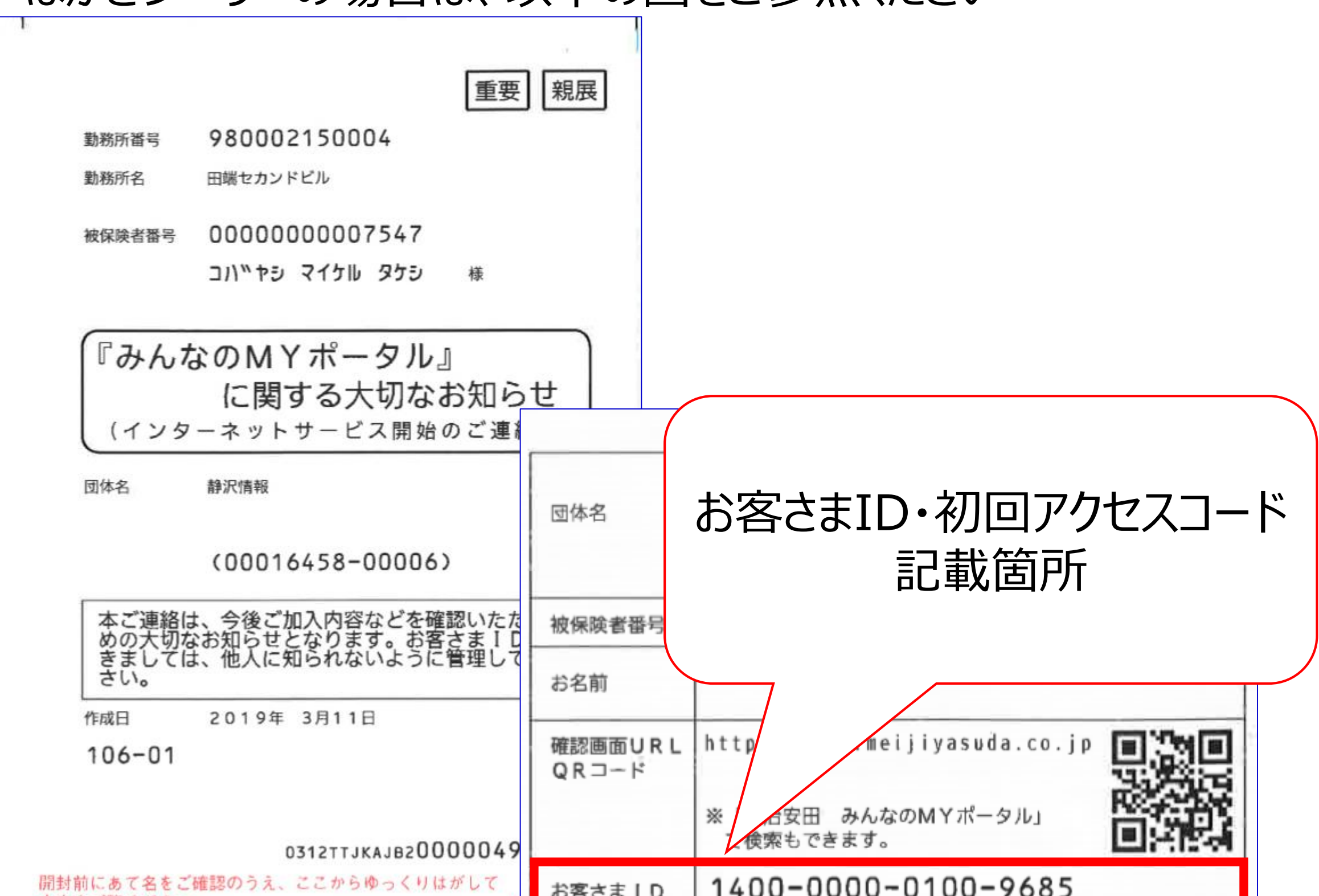

| 内容をご覧ください。 | 用封則にの( | るとし唯語のフル、ヒビからゆつくりはかし | 0 |
|------------|--------|----------------------|---|
|            | 内容をご覧く | ださい。                 |   |

| お客さまID                                                                                                    | 1400-0000-0100-9685                                                  |  |
|----------------------------------------------------------------------------------------------------|----------------------------------------------------------------------|--|
| 初回<br>アクセスコード                                                                                                    | <b>P19A0048</b><br>初回アクセスコードは作成日の12ヵ月後に無効となります。<br>ログインは早めにお願いいたします。 |  |
| <ul> <li>ご利用にあたっての注意事項</li> <li>◆お客さま!D、ログイン用のパスワードは他人に知られないように管理して<br/>ください</li> <li>◆メールアドレスを変更される場合は、登録のメールアドレスもあわせて変更<br/>をお願いいたします</li> </ul>                                             |                                                                      |  |
| 以下の場合、                                                                                                    | 団体の窓口ご担当者さまあてお申し出ください                                                |  |
| <ul> <li>◆お客さまID、ログイン用パスワードをお忘れになったり、他人に知られた<br/>場合</li> <li>◆ご利用後、一部機能が使えなくなっている場合</li> <li>※ご加入者さまのご登録内容がご加入の制度間で相違がある場合、一時的に<br/>「ご加入内容」が参照できなくなったり、「お知らせ」が書面で提供され<br/>るケースがあります</li> </ul> |                                                                      |  |

### ご加入者さまの新規登録手順(3/5)

#### STEP2:仮パスワード入力

#### ②登録したメールアドレスに送信される「仮パスワード」を入力し、 「ログイン」をタップしてください

新規登録の受付完了

メールに記載されている仮パスワードを以下に入力してください。

仮パスワードは一定時間後に無効となりますので、お早めに本登録のお手続きをお願いいたします。 仮パスワードが無効となった際は、お手数ですがログイン画面の「はじめてログインされるお客さ ま」から再度登録をしてください。

※各通信事業者のサービス状況やメール環境等により、配信に数分かかる場合があります。

#### 【メールが届かない場合】

下記の原因が考えられます。ご確認のうえ、ログイン画面の「はじめてログインされるお客さま」から再度登録を してください。

✓ 迷惑メールのフォルダに当メールが振り分けられている

✓ ドメイン指定受信/拒否設定がされていないか

✔ メールボックスの容量がいっぱいになっている

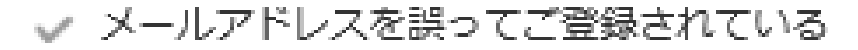

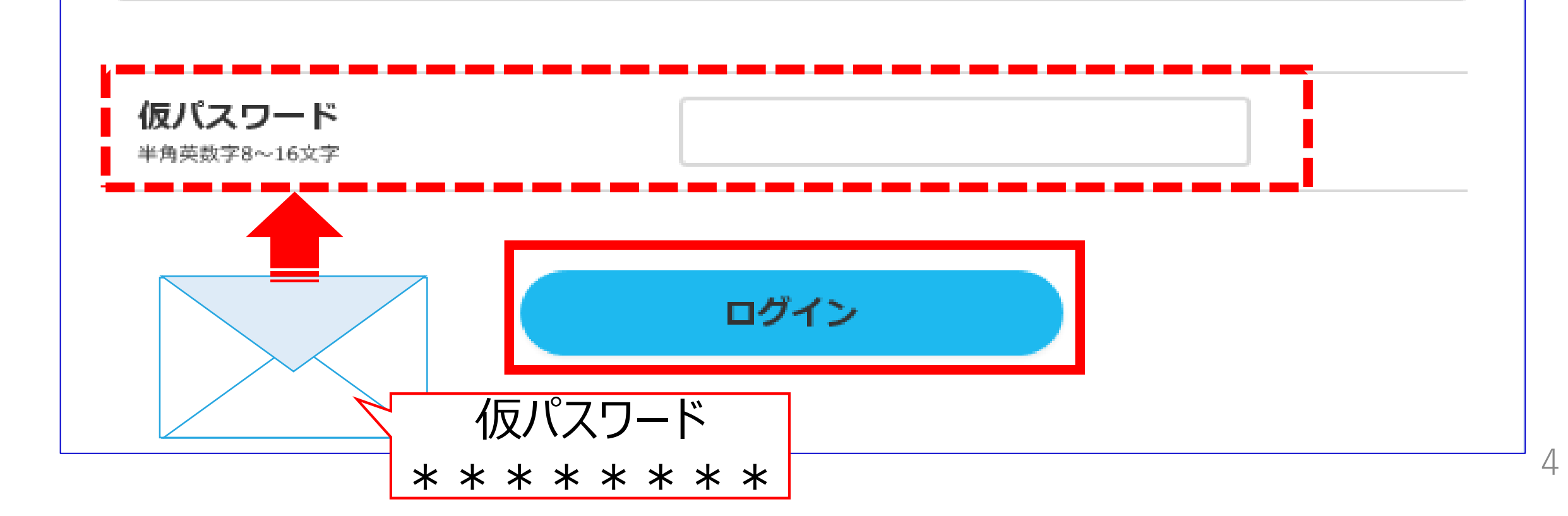

## ご加入者さまの新規登録手順(4/5)

### **STEP3:パスワード登録**

#### ③任意のパスワードを設定して、「登録」をタップしてください (半角英数字8~16桁)

パスワード登録

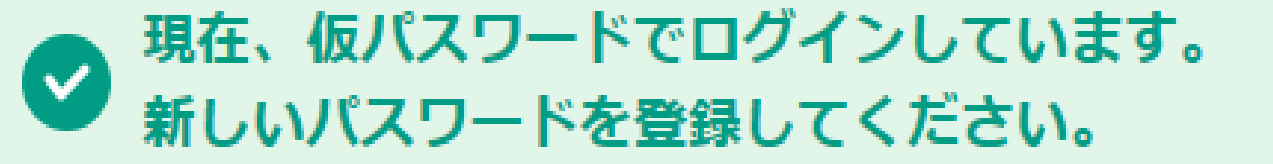

※LINE連携手続き中の方は、パスワード登録後、再度、LINEトーク画面から連携手続きが必要です。

【パスワードについて】

- ✓ 半角英数字混在の8文字以上、16文字以内にて入力してください。
- ✓ 容易に推測できるような規則性のあるパスワードは設定できません。
- ✓ 現在から前々回までのパスワード(仮パスワード含む)は使用できません。

お客さまID

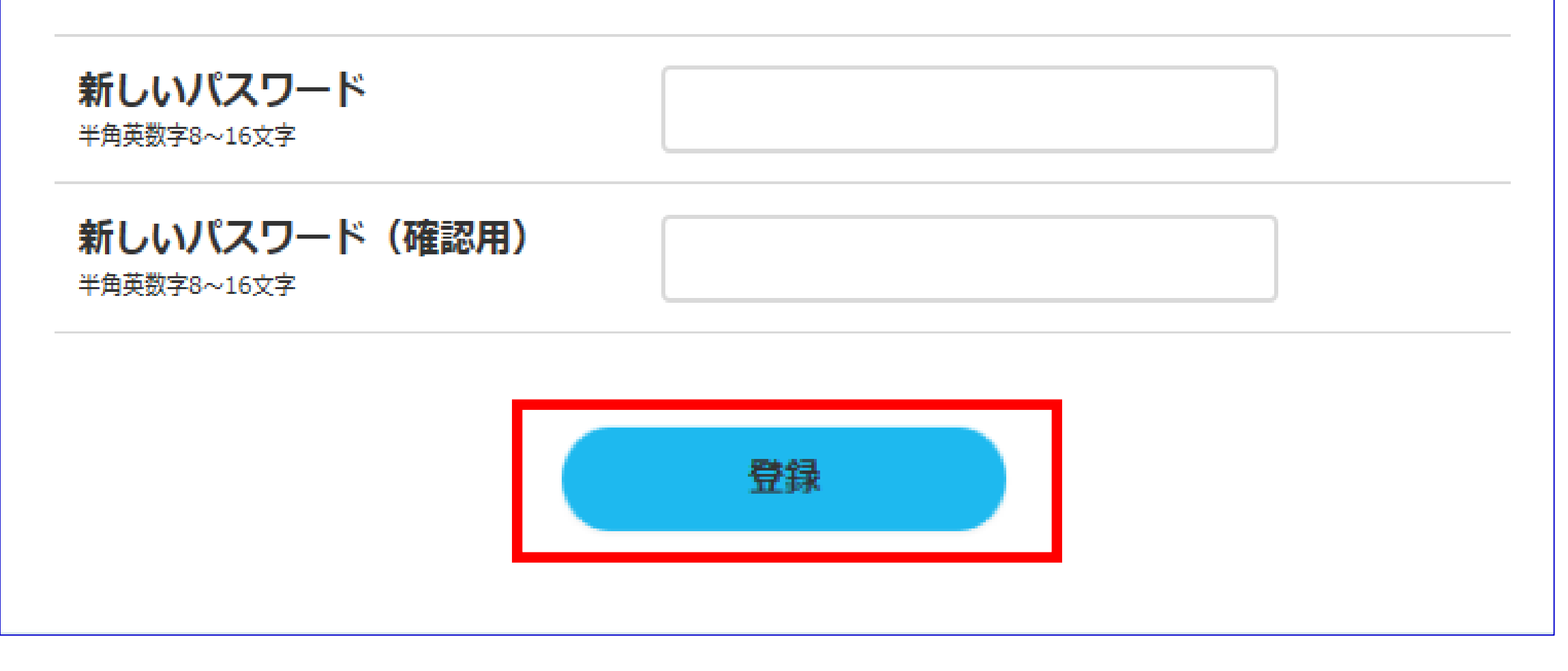

## ご加入者さまの新規登録手順(5/5)

### STEP4:第2パスワード登録

④任意の第2パスワードを設定(半角数字6桁)し、「登録」をタッ プしてください。設定後はTOP画面に移動し、サービス利用開始となり ます

※第2パスワードをお忘れになってしまうと、団体の窓口ご担当者さま による初期化手続きが必要となりますのでご注意ください

#### 第2パスワード登録

以下の項目を入力してください。

この第2パスワードは、お客さま I Dをお忘れになったときや、各種お手続き時などに必要と なりますので、お忘れにならない番号を設定いただくようにお願いいたします。 また、同一文字や生年月日のような他人に類推されやすい番号はお控えください。

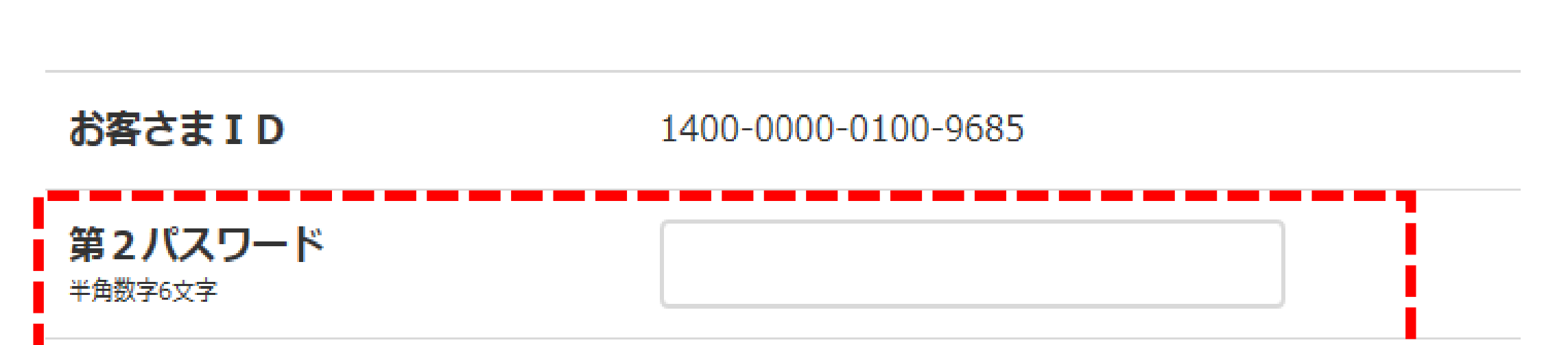

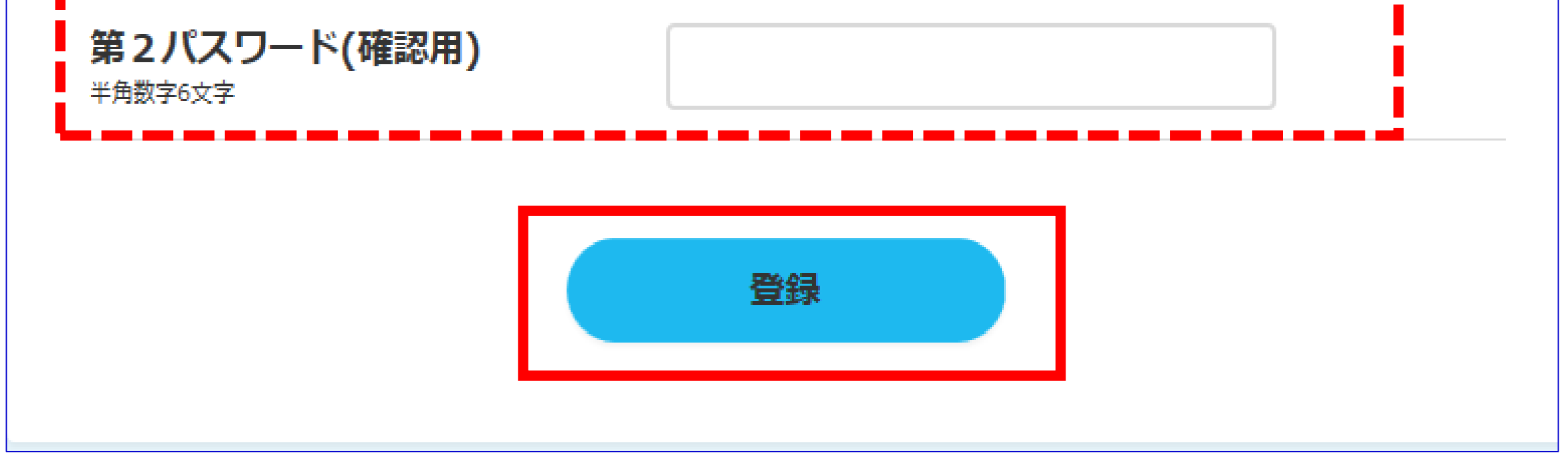

### メールの受信設定方法(1/3)

### **docomo**をご利用の方

- ■iPhoneをご利用の方
- My docomo ヘログインし、
  - 設定(メール等)
    - $\rightarrow$  メール設定(迷惑メール/SMS対策など)
      - → 受信リスト設定
        - → 設定を利用する
          - → さらに追加する
- ■Androidをご利用の方
- ドコモメールアプリより、
  - その他(画面左下)
    - → メール設定
      - → ドコモメール設定サイト

#### → 受信リスト設定

→ 設定を利用する

→ さらに追加する

### 上記より、当社ドメイン【@meijiyasuda.co.jp】を受信許可する

メールアドレスとしてご登録ください

※2020年2月28日時点での情報です。各キャリアの設定画面は随時変更される場合があります ※機種によっては手順や名称が異なる場合があります 7 詳細は各携帯電話会社のホームページ等でご確認ください

### メールの受信設定方法(2/3)

### auをご利用の方

■ iPhoneをご利用の方 ※Wi-Fiをオフにしてから本手順を行なってください auサポート ヘログインし、

iPhone設定ガイド

→ メールの設定を変更・確認したい

→ メール設定画面へ

→ メールアドレス変更・迷惑メールフィルター・自動転送 → 迷惑メールフィルターの設定/確認へ

→ 受信リストに登録/アドレス帳受信設定をする

■Androidをご利用の方

auメールアプリまたはEメールアプリ より、

メニュー

→ アドレス変更/迷惑メール設定(フィルタ設定)

→ 迷惑メールフィルターの設定/確認へ

#### → 暗証番号入力( → EZ番号通知確認)

→ 受信リストに登録/アドレス帳受信設定をする

### 上記より、当社ドメイン【@meijiyasuda.co.jp】を受信許可する メールアドレスとしてご登録ください

※2020年2月28日時点での情報です。各キャリアの設定画面は随時変更される場合があります ※機種によっては手順や名称が異なる場合があります 8 詳細は各携帯電話会社のホームページ等でご確認ください

### メールの受信設定方法(3/3)

### softbankをご利用の方

# ■S!メール(MMS)・Eメール(i)をご利用の方(共通)

<u>MYソフトバンク</u> ヘログインし、

メール設定

→ 迷惑メール対策(画面上部のタブ)

→「許可するメールの登録」の『登録する』

上記より、当社ドメイン【@meijiyasuda.co.jp】を受信許可する

メールアドレスとしてご登録ください

※2020年2月28日時点での情報です。各キャリアの設定画面は随時変更される場合があります ※機種によっては手順や名称が異なる場合があります 詳細は各携帯電話会社のホームページ等でご確認ください